# Configuración de reglas de acceso en routers VPN RV320 y RV325

### Objetivo

Las listas de control de acceso (ACL) son listas que bloquean o permiten el envío del tráfico a determinados usuarios y desde ellos. Las reglas de acceso se pueden configurar para que estén en vigor todo el tiempo o en función de una programación definida. Una regla de acceso se configura en función de varios criterios para permitir o denegar el acceso a la red. La regla de acceso se programa en función del momento en que se deben aplicar las reglas de acceso al router. En este artículo se describe y describe el Asistente de configuración de reglas de acceso utilizado para determinar si el tráfico puede entrar en la red a través del firewall del router o no para garantizar la seguridad en la red.

### Dispositivos aplicables | Versión del firmware

- Router VPN Dual WAN RV320 | V 1.1.0.09 (Descarga más reciente)
- Router VPN Dual WAN RV325 Gigabit | V 1.1.0.09 (Descarga más reciente)

## Configuración de regla de acceso

Paso 1. Inicie sesión en la utilidad de configuración web y elija **Firewall>Access Rules**. Se abre la página *Access Rules*:

| A |        |                         |               |             |                    |                 |        |             |        |                       |     |
|---|--------|-------------------------|---------------|-------------|--------------------|-----------------|--------|-------------|--------|-----------------------|-----|
| 1 | Pv4 IP | v6                      |               |             |                    |                 |        |             |        |                       |     |
| 8 | Access | Rules Table<br>Priority | Enable        | Action      | Service            | SourceInterface | Source | Destination | Time   | Items 1-5 of 5<br>Day | 5 🕶 |
|   |        |                         |               | Allow       | All Traffic [1]    | LAN             | Any    | Any         | Always |                       |     |
|   |        |                         | <b>V</b>      | Deny        | All Traffic [1]    | USB1            | Any    | Any         | Always |                       |     |
|   |        |                         | <b>V</b>      | Deny        | All Traffic [1]    | USB2            | Any    | Any         | Always |                       |     |
|   |        |                         | <b>V</b>      | Deny        | All Traffic [1]    | WAN1            | Any    | Any         | Always |                       |     |
|   |        |                         | <b>V</b>      | Deny        | All Traffic [1]    | WAN2            | Any    | Any         | Always |                       |     |
|   | Add    | Edit Delete             | Restore to De | fault Rules | Service Management |                 |        |             |        | Page 1 🔻 of 1         |     |

La Tabla de Reglas de Acceso contiene la siguiente información:

- Prioridad: muestra la prioridad de la regla de acceso
- Enable (Activar): muestra si la regla de acceso está activada o desactivada
- Acción: muestra que la regla de acceso está permitida o denegada.
- Servicio: muestra el tipo de servicio.
- SourceInterface: muestra a qué interfaz se aplica la regla de acceso.
- Origen: muestra la dirección IP del dispositivo de origen
- Destino: muestra la dirección IP del dispositivo de destino
- Hora: muestra la hora a la que se aplicará la regla de acceso
- Día: muestra durante una semana cuando se aplica la regla de acceso

### Administración de servicio

Paso 1. Haga clic en **Administración de servicios** para agregar un nuevo servicio. Se abre *la* página *de la tabla Administración de servicios*:

| vice Name<br>Traffic<br>S | Protocol<br>TCP&UDP<br>UDP        | Port Range           1~65535           53~53 |
|---------------------------|-----------------------------------|----------------------------------------------|
| Traffic<br>S              | TCP&UDP                           | 1~65535<br>53~53                             |
| S                         | UDP                               | 53~53                                        |
| 5                         |                                   |                                              |
|                           | TCP                               | 21~21                                        |
| TP                        | TCP                               | 80~80                                        |
| TP Secondary              | TCP                               | 8080~8080                                    |
| Edit Delete               |                                   | 📕 🖪 Page 1 🔻 of 5 🕨                          |
|                           |                                   |                                              |
|                           | TP<br>TP Secondary<br>Edit Delete | TP TCP TP Secondary TCP Edit Delete          |

Paso 2. Haga clic en Agregar para agregar un nuevo servicio.

| Servi | ce Management Table |          | ltems1-5 of 21 5 ▼ per page |  |  |  |
|-------|---------------------|----------|-----------------------------|--|--|--|
|       | Service Name        | Protocol | Port Range                  |  |  |  |
|       | All Traffic         | TCP&UDP  | 1~65535                     |  |  |  |
|       | DNS                 | UDP      | 53~53                       |  |  |  |
|       | FTP                 | TCP      | 21~21                       |  |  |  |
|       | HTTP                | TCP      | 80~80                       |  |  |  |
|       | HTTP Secondary      | TCP      | 8080~8080                   |  |  |  |
|       | Database            | TCP 🔻    | 520 ~520                    |  |  |  |
| Add   | Edit Delete         |          | M 🖌 Page 1 🔻 of 5 🕨 🔛       |  |  |  |
| Save  | Save Cancel         |          |                             |  |  |  |

Paso 3. Configure los siguientes campos.

- Nombre del servicio: en función de sus requisitos, indique un nombre para el servicio
- Protocolo: elija un protocolo TCP o UDP para su servicio
- Port Range (Intervalo de puertos): introduzca el intervalo de números de puertos según sus requisitos y el número de puerto debe estar en el intervalo (1-65536).

Paso 4. Haga clic en Guardar para guardar los cambios

Configuración de regla de acceso en IPv4

| Access<br>IPv4 I | Access Rules<br>IPv4 IPv6         |               |             |                    |                 |        |             |         |                |
|------------------|-----------------------------------|---------------|-------------|--------------------|-----------------|--------|-------------|---------|----------------|
| Acces            | Access Rules Table 5 5 • per page |               |             |                    |                 |        |             |         |                |
|                  | Priority                          | Enable        | Action      | Service            | SourceInterface | Source | Destination | Time    | Day            |
| 0                |                                   | <b>V</b>      | Allow       | All Traffic [1]    | LAN             | Any    | Any         | Always  |                |
| 0                |                                   | <b>V</b>      | Deny        | All Traffic [1]    | USB1            | Any    | Any         | Always  |                |
| 0                |                                   | <b>V</b>      | Deny        | All Traffic [1]    | USB2            | Any    | Any         | Always  |                |
| 0                |                                   | V             | Deny        | All Traffic [1]    | WAN1            | Any    | Any         | Always  |                |
| 0                |                                   | <b>V</b>      | Deny        | All Traffic [1]    | WAN2            | Any    | Any         | Always  |                |
| Add              | Edit Delete                       | Restore to De | fault Rules | Service Management |                 |        |             | 📕 🛃 Pag | e 1 🔻 of 1 🕨 💌 |

Paso 1. Haga clic en **Agregar** para configurar una nueva regla de acceso. Aparecerá la ventana *Editar reglas de acceso*.

| Edit Access Rules |                                                      |  |  |  |  |
|-------------------|------------------------------------------------------|--|--|--|--|
| Services          |                                                      |  |  |  |  |
| Action:           | Allow                                                |  |  |  |  |
| Service:          | Allow<br>Deny TCP&UDP/1~65535]                       |  |  |  |  |
| Log:              | No Log 🗸                                             |  |  |  |  |
| Source Interface: | LAN -                                                |  |  |  |  |
| Source IP:        | ANY -                                                |  |  |  |  |
| Destination IP:   | ANY -                                                |  |  |  |  |
|                   |                                                      |  |  |  |  |
| Scheduling        |                                                      |  |  |  |  |
| Time:             | Always 🔻                                             |  |  |  |  |
| From:             | (hh:mm)                                              |  |  |  |  |
| To:               | (hh:mm)                                              |  |  |  |  |
| Effective on:     | 🗹 Everyday 🗌 Sun 🗌 Mon 🗌 Tue 🗌 Wed 🗌 Thu 🗌 Fri 🗌 Sat |  |  |  |  |
|                   |                                                      |  |  |  |  |
| Save Ca           | Save Cancel Back                                     |  |  |  |  |

Paso 2. Elija la opción adecuada en la lista desplegable Acción para permitir o restringir el tráfico para la regla que está a punto de configurar. Las reglas de acceso limitan el acceso a la red en función de diversos valores.

- Permitir: permite todo el tráfico.
- Denegar: restringe todo el tráfico.

| Services          |                                        |                    |  |
|-------------------|----------------------------------------|--------------------|--|
| Action:           | Allow 🔻                                |                    |  |
| Service:          | All Traffic [TCP&UDP/1~65535]          | •                  |  |
| Log:              | All Traffic [TCP&UDP/1~65535]          |                    |  |
| Log.              | FTP [TCP/21~21]                        |                    |  |
| Source Interface: | HTTP [TCP/80~80]                       |                    |  |
| Source IP:        | HTTPS [TCP/443~443]                    |                    |  |
| Destination ID    | HTTPS Secondary [TCP/8443~8443]        |                    |  |
| Destination IP:   | IMAP [TCP/143~143]                     |                    |  |
| -                 | NNTP [TCP/119~119]                     |                    |  |
| Scheduling        | SNMP [UDP/161~161]                     |                    |  |
| Scheduling        | SMTP [TCP/25~25]<br>TELNET (TCP/23~23) |                    |  |
| Time:             | TELNET Secondary [TCP/8023~8023]       |                    |  |
| From:             | TELNET SSL [TCP/992~992]               |                    |  |
| rion.             | DHCP [UDP/67~67]                       |                    |  |
| To:               | PPTP [TCP/1723~1723]                   |                    |  |
|                   | IPSec [UDP/500~500]                    |                    |  |
| Effective on:     | Ping [ICMP/255~255]                    | 🤳 🗌 Thu 🛄 Fri 🗌 Sa |  |
|                   |                                        |                    |  |

Paso 3. Elija el servicio adecuado que debe filtrar en la lista desplegable Servicio.

| Edit Access Rules |                                                      |  |  |  |  |
|-------------------|------------------------------------------------------|--|--|--|--|
| Services          |                                                      |  |  |  |  |
| Action:           | Allow -                                              |  |  |  |  |
| Service:          | All Traffic [TCP&UDP/1~65535]                        |  |  |  |  |
| Log:              | Log packets matching this rule 👻                     |  |  |  |  |
| Source Interface: | No Log<br>Log packets matching this rule             |  |  |  |  |
| Source IP:        | ANY -                                                |  |  |  |  |
| Destination IP:   | ANY -                                                |  |  |  |  |
|                   |                                                      |  |  |  |  |
| Scheduling        |                                                      |  |  |  |  |
| Time:             | Always 🔻                                             |  |  |  |  |
| From:             | (hh:mm)                                              |  |  |  |  |
| To:               | (hh:mm)                                              |  |  |  |  |
| Effective on:     | 🗹 Everyday 🗌 Sun 🗌 Mon 🗌 Tue 🗌 Wed 🗌 Thu 🗌 Fri 🗌 Sat |  |  |  |  |
|                   |                                                      |  |  |  |  |
| Save Cancel Back  |                                                      |  |  |  |  |

Paso 4. Elija la opción Registro adecuada en la lista desplegable Registro. La opción de registro determina si el dispositivo mantiene un registro del tráfico que corresponde al conjunto de reglas de acceso.

- Paquetes de registro que coinciden con esta regla de acceso: el router mantiene un registro que realiza un seguimiento del servicio seleccionado.
- Not Log: el router no guarda registros para la regla de acceso.

| Edit Access Rules |                                      |  |  |  |
|-------------------|--------------------------------------|--|--|--|
| Services          |                                      |  |  |  |
| Action:           | Allow -                              |  |  |  |
| Service:          | All Traffic [TCP&UDP/1~65535]        |  |  |  |
| Log:              | Log packets matching this rule 👻     |  |  |  |
| Source Interface: |                                      |  |  |  |
| Source IP:        | WAN1                                 |  |  |  |
| Destination IP:   | WANZ<br>USB 1<br>USB 2<br>ANY        |  |  |  |
| Scheduling        |                                      |  |  |  |
| Time:             | Always 🔻                             |  |  |  |
| From:             | (hh:mm)                              |  |  |  |
| To:               | (hh:mm)                              |  |  |  |
| Effective on:     | Everyday Sun Mon Tue Wed Thu Fri Sat |  |  |  |
| Save Ca           | ncel Back                            |  |  |  |

Paso 5. En la lista desplegable Interfaz, elija la interfaz de origen adecuada. En esta interfaz se aplica la regla de acceso.

- LAN: la regla de acceso afecta sólo al tráfico LAN.
- WAN 1: la regla de acceso afecta sólo al tráfico WAN 1.
- WAN 2: la regla de acceso sólo afecta al tráfico WAN 2.
- Any: la regla de acceso afecta a todo el tráfico en cualquiera de las interfaces del dispositivo.

| Edit Access Rules                                                |                                  |  |  |  |
|------------------------------------------------------------------|----------------------------------|--|--|--|
| Services                                                         |                                  |  |  |  |
| Action:                                                          | Allow -                          |  |  |  |
| Service:                                                         | All Traffic [TCP&UDP/1~65535]    |  |  |  |
| Log:                                                             | Log packets matching this rule 🔻 |  |  |  |
| Source Interface:                                                | LAN 👻                            |  |  |  |
| Source IP:                                                       | ANY -                            |  |  |  |
| Destination IP:                                                  | ANY<br>Single<br>Range           |  |  |  |
| Scheduling                                                       |                                  |  |  |  |
| Time:                                                            | Always -                         |  |  |  |
| From:                                                            | (hh:mm)                          |  |  |  |
| To:                                                              | (hh:mm)                          |  |  |  |
| Effective on: 🗹 Everyday 🗌 Sun 🗌 Mon 🗌 Tue 🗌 Wed 🗌 Thu 🗌 Fri 🗌 S |                                  |  |  |  |
| Save Ca                                                          | ncel Back                        |  |  |  |

Paso 6. Elija el tipo de IP de origen adecuado al que se aplica la regla de acceso en la lista desplegable IP de origen.

- Any Cualquier dirección IP de la red del dispositivo tiene la regla aplicada a ellos.
- Single: sólo una única dirección IP especificada en la red del dispositivo tiene la regla aplicada. Introduzca la dirección IP deseada en el campo adyacente.
- Rango: sólo un rango especificado de direcciones IP en la red del dispositivo tienen la regla aplicada a ellas. Si selecciona Range (Intervalo), debe introducir las direcciones IP primera y última del intervalo en los campos adyacentes.

| Edit Access Rules |                                       |  |  |  |  |
|-------------------|---------------------------------------|--|--|--|--|
| Services          |                                       |  |  |  |  |
| Action:           | Allow -                               |  |  |  |  |
| Service:          | All Traffic [TCP&UDP/1~65535]         |  |  |  |  |
| Log:              | Log packets matching this rule 👻      |  |  |  |  |
| Source Interface: | LAN -                                 |  |  |  |  |
| Source IP:        | Range - 192.168.1.10 To 192.168.1.100 |  |  |  |  |
| Destination IP:   | ANY -<br>Single<br>Range              |  |  |  |  |
| Scheduling        | ( ango                                |  |  |  |  |
| Time:             | Always 🔻                              |  |  |  |  |
| From:             | (hh:mm)                               |  |  |  |  |
| To:               | (hh:mm)                               |  |  |  |  |
| Effective on:     | Everyday Sun Mon Tue Wed The          |  |  |  |  |
| Save Cancel Back  |                                       |  |  |  |  |

Paso 7. Elija el tipo de IP de destino adecuado al que se aplica la regla de acceso en la lista desplegable disponible.

- Any Cualquier dirección IP de destino tiene la regla aplicada a ellos.
- Single: sólo una única dirección IP especificada tiene la regla aplicada. Introduzca la dirección IP deseada en el campo adyacente.
- Rango: sólo un rango especificado de dirección IP fuera del alcance de la red del dispositivo tiene la regla aplicada a ellos. Si selecciona Range (Intervalo), debe introducir las direcciones IP primera y última del intervalo en los campos adyacentes.

| Scheduling    |                                                      |
|---------------|------------------------------------------------------|
| Time:         | Always -                                             |
| From:         | Always<br>Interval (hh:mm)                           |
| To:           | (hh:mm)                                              |
| Effective on: | 🗹 Everyday 🗌 Sun 🗌 Mon 🗌 Tue 🗌 Wed 🗌 Thu 🗌 Fri 🗌 Sat |
| Save          | Cancel Back                                          |

**Timesaver:** De forma predeterminada, la hora se establece en Always (Siempre). Si desea aplicar la regla de acceso a una hora o un día específicos, siga el paso 8 al paso 11. Si no es así, vaya

directamente al paso 12.

Paso 8. Elija **Interval** en la lista desplegable, las reglas de acceso están activas durante algunas horas específicas. debe introducir el intervalo de tiempo para que se aplique la regla de acceso.

| Scheduling<br>Time: | Interval 🔻 |                                         |
|---------------------|------------|-----------------------------------------|
| From:               | 3:00 (     | (hh:mm)                                 |
| To:                 | 7:00 (     | (hh:mm)                                 |
| Effective on:       | 🛛 Everyday | Sun 🗌 Mon 🗌 Tue 🗌 Wed 🗌 Thu 🗌 Fri 🗌 Sat |
| Save Ca             | ancel Back |                                         |

Paso 9. Introduzca la hora a la que desea empezar a aplicar la lista de acceso en el campo Desde. El formato de la hora es hh:mm.

Paso 10. Introduzca la hora a la que no desea aplicar la lista de acceso en el campo Para. El formato de la hora es hh:mm.

| Scheduling    |                                                      |
|---------------|------------------------------------------------------|
| Time:         | Interval -                                           |
| From:         | 3:00 (hh:mm)                                         |
| To:           | 7:00 (hh:mm)                                         |
| Effective on: | 🗹 Everyday 🗌 Sun 🗌 Mon 🗌 Tue 🗌 Wed 🗌 Thu 🗌 Fri 🗌 Sat |
| Save Ca       | ancel Back                                           |

Paso 11. Active la casilla de verificación de los días específicos en los que desea aplicar la lista de acceso.

Paso 12. Haga clic en Guardar para guardar los cambios.

| Acces | s Rules        |                    |                 |                 |                 |                              |             |          |                |
|-------|----------------|--------------------|-----------------|-----------------|-----------------|------------------------------|-------------|----------|----------------|
| IPv4  | IPv6           |                    |                 |                 |                 |                              |             |          |                |
| Acce  | ss Rules Table |                    |                 |                 |                 |                              |             | Item     | s 1-5 of 6 5 🔻 |
|       | Priority       | Enable             | Action          | Service         | SourceInterface | Source                       | Destination | Time     | Day            |
| ٥     | 1 💌            |                    | Allow           | All Traffic [1] | LAN             | 192.168.1.10 ~ 192.168.1.100 |             |          | All week       |
| 0     |                |                    | Allow           | All Traffic [1] | LAN             | Any                          | Any         | Always   |                |
| 0     |                | <b>V</b>           | Deny            | All Traffic [1] | USB1            | Any                          | Any         | Always   |                |
| 0     |                | $\bigtriangledown$ | Deny            | All Traffic [1] | USB2            | Any                          | Any         | Always   |                |
| 0     |                | <b>V</b>           | Deny            | All Traffic [1] | WAN1            | Any                          | Any         | Always   |                |
| Add   | Edit De        | elete Restore      | to Default Rule | s Service Man   | agement         |                              |             | 📕 🛃 Page | 1 🔻 of 2 🕨 💌   |

Paso 13. (Opcional) Si desea restaurar las reglas predeterminadas, haga clic en **Restaurar a las reglas predeterminadas**. Se perderán todas las reglas de acceso configuradas por usted.

### Configuración de regla de acceso en IPv6

| A | IPv4 IPv6 |             |                         |              |                    |                 |        |             |                |                |
|---|-----------|-------------|-------------------------|--------------|--------------------|-----------------|--------|-------------|----------------|----------------|
|   | Access    | Rules Table |                         |              |                    |                 |        |             | Items 1-5 of 3 | 5 🗧 🔻 per page |
|   |           | Priority    | Enable                  | Action       | Service            | SourceInterface | Source | Destination | Time           | Day            |
|   | 0         |             | <b>V</b>                | Allow        | All Traffic [1]    | LAN             | Any    | Any         | Always         |                |
|   | 0         |             |                         | Deny         | All Traffic [1]    | USB1            | Any    | Any         | Always         |                |
|   | 0         |             |                         | Deny         | All Traffic [1]    | USB2            | Any    | Any         | Always         |                |
|   | 0         |             | $\overline{\mathbb{V}}$ | Deny         | All Traffic [1]    | WAN1            | Any    | Any         | Always         |                |
|   | 0         |             |                         | Deny         | All Traffic [1]    | WAN2            | Any    | Any         | Always         |                |
|   | Add       | Edit Delete | Restore to D            | efault Rules | Service Management |                 |        |             | 🛃 🛃 Pag        | e 1 🔻 of 1 🕨 💌 |

Paso 1. Haga clic en la ficha IPv6 para configurar las reglas de acceso IPv6.

| Access | cess Rules<br>V4 IPv6 |               |             |                    |                 |        |             |              |                 |
|--------|-----------------------|---------------|-------------|--------------------|-----------------|--------|-------------|--------------|-----------------|
| Access | Rules Table           |               |             |                    |                 |        |             | Items 1-5 of | 5 5 🔻 per page  |
|        | Priority              | Enable        | Action      | Service            | SourceInterface | Source | Destination | Time         | Day             |
| 0      |                       | <b>V</b>      | Allow       | All Traffic [1]    | LAN             | Any    | Any         | Always       |                 |
| 0      |                       | <b>V</b>      | Deny        | All Traffic [1]    | USB1            | Any    | Any         | Always       |                 |
| 0      |                       | <b>V</b>      | Deny        | All Traffic [1]    | USB2            | Any    | Any         | Always       |                 |
| 0      |                       | $\forall$     | Deny        | All Traffic [1]    | WAN1            | Any    | Any         | Always       |                 |
| 0      |                       | <b>V</b>      | Deny        | All Traffic [1]    | WAN2            | Any    | Any         | Always       |                 |
| Add    | Edit Delete           | Restore to De | fault Rules | Service Management |                 |        |             | 🛃 🛃 Pag      | ge 1 🔻 of 1 🕨 💌 |

Paso 2. Haga clic en Agregar para agregar una nueva regla de acceso IPv6. Aparecerá la ventana *Editar reglas de acceso*.

| Edit Access Rules               |                                 |
|---------------------------------|---------------------------------|
| Services                        |                                 |
| Action:                         | Allow -                         |
| Service:                        | Allow<br>Deny [TCP&UDP/1~65535] |
| Log:                            | No Log 🔻                        |
| Source Interface:               | LAN 🔻                           |
| Source IP / Prefix Length:      | ANY 🔻                           |
| Destination IP / Prefix Length: | ANY 🔻                           |
|                                 |                                 |
| Save Cancel                     | Back                            |

Paso 3. Elija la opción adecuada en la lista desplegable Acción para permitir o restringir la regla que necesita configurar. Las reglas de acceso limitan el acceso a la red al permitir o denegar el acceso al tráfico desde servicios o dispositivos específicos.

- Permitir: permite todo el tráfico.
- Denegar: restringe todo el tráfico.

| Edit Access Rules               |                                                              |
|---------------------------------|--------------------------------------------------------------|
| Services                        |                                                              |
| Action:                         | Allow -                                                      |
| Service:                        | All Traffic [TCP&UDP/1~65535]                                |
| Log:                            | All Traffic [TCP&UDP/1~65535]<br>DNS [UDP/53~53]             |
| Source Interface:               | FTP [TCP/21~21]<br>HTTP [TCP/80~80]                          |
| Source IP / Prefix Length:      | HTTP Secondary [TCP/8080~8080]<br>HTTPS [TCP/443~443]        |
| Destination IP / Prefix Length: | HTTPS Secondary [TCP/8443~8443]<br>TFTP [UDP/69~69]          |
|                                 | NNTP [TCP/119~119]                                           |
| Save Cancel                     | SNMP [UDP/161~161]                                           |
|                                 | TELNET [TCP/25~25]                                           |
|                                 | TELNET Secondary [TCP/8023~8023]<br>TELNET SSL [TCP/992~992] |
|                                 | DHCP [UDP/67~67]<br>L2TP [UDP/1701~1701]                     |
|                                 | PPTP [TCP/1723~1723]<br>IPSec [UDP/500~500]                  |
|                                 | Ping [ICMP/255~255]<br>data [TCP/520~521]                    |

Paso 4. Elija el servicio adecuado que debe filtrar en la lista desplegable Servicio.

Nota: Para permitir todo el tráfico, elija Todo el tráfico [TCP&UDP/1~65535] en la lista desplegable de servicio si se ha establecido la acción para permitir. La lista contiene todos los tipos de servicios que puede querer filtrar.

| Edit Access Rules               |                               |
|---------------------------------|-------------------------------|
| Services                        |                               |
| Action:                         | Allow -                       |
| Service:                        | All Traffic [TCP&UDP/1~65535] |
| Log:                            | Enabled -                     |
| Source Interface:               | Enabled                       |
| Source IP / Prefix Length:      | ANY -                         |
| Destination IP / Prefix Length: | ANY -                         |
|                                 |                               |
| Save Cancel                     | Back                          |

Paso 5. Elija la opción Registro adecuada en la lista desplegable Registro. La opción de registro determina si el dispositivo mantendrá un registro del tráfico que corresponde al conjunto de reglas de acceso.

• Habilitado: permite al router mantener el seguimiento de registro para el servicio que se ha

seleccionado.

• Not Log: Inhabilita el router para mantener el seguimiento del registro.

| Edit Access Rules               |                               |  |  |  |  |  |
|---------------------------------|-------------------------------|--|--|--|--|--|
| Services                        |                               |  |  |  |  |  |
| Action:                         | Allow 👻                       |  |  |  |  |  |
| Service:                        | All Traffic [TCP&UDP/1~65535] |  |  |  |  |  |
| Log:                            | Enabled -                     |  |  |  |  |  |
| Source Interface:               |                               |  |  |  |  |  |
| Source IP / Prefix Length:      | WAN1                          |  |  |  |  |  |
| Destination IP / Prefix Length: | ANY                           |  |  |  |  |  |
|                                 |                               |  |  |  |  |  |
| Save Cancel                     | Back                          |  |  |  |  |  |

Paso 6. Haga clic en la lista desplegable Interfaz y elija la interfaz de origen adecuada. En esta interfaz se aplica la regla de acceso.

- LAN: la regla de acceso afecta sólo al tráfico LAN.
- WAN 1: la regla de acceso afecta sólo al tráfico WAN 1.
- WAN 2: la regla de acceso sólo afecta al tráfico WAN 2.
- Any: la regla de acceso afecta a todo el tráfico en cualquiera de las interfaces del dispositivo.

| Edit Access Rules               |                               |  |  |  |  |
|---------------------------------|-------------------------------|--|--|--|--|
| Services                        |                               |  |  |  |  |
| Action:                         | Allow 🔻                       |  |  |  |  |
| Service:                        | All Traffic [TCP&UDP/1~65535] |  |  |  |  |
| Log:                            | Enabled -                     |  |  |  |  |
| Source Interface:               | LAN 👻                         |  |  |  |  |
| Source IP / Prefix Length:      | ANY                           |  |  |  |  |
| Destination IP / Prefix Length: | ANY<br>Single<br>Subnet       |  |  |  |  |
| Save Cancel                     | Back                          |  |  |  |  |

Paso 7. Elija el tipo IP de origen adecuado al que se aplica la regla de acceso en la lista desplegable IP de origen/ Longitud de prefijo.

• ANY: cualquier paquete que se recibe de una red del dispositivo tiene la regla aplicada a ellos.

| Edit Access Rules               |                                     |
|---------------------------------|-------------------------------------|
| Services                        |                                     |
| Action:                         | Allow -                             |
| Service:                        | All Traffic [TCP&UDP/1~65535]       |
| Log:                            | Enabled -                           |
| Source Interface:               | LAN -                               |
| Source IP / Prefix Length:      | Single - 2607:f0d0:1002:51::4 / 128 |
| Destination IP / Prefix Length: | ANY -                               |
|                                 |                                     |
| Save Cancel                     | Back                                |

• Single: sólo una única dirección IP especificada en la red del dispositivo tiene la regla aplicada. Introduzca la dirección IPv6 deseada en el campo adyacente.

| Edit Access Rules               |                                    |
|---------------------------------|------------------------------------|
| Services                        |                                    |
| Action:                         | Allow -                            |
| Service:                        | All Traffic [TCP&UDP/1~65535]      |
| Log:                            | Enabled -                          |
| Source Interface:               | LAN -                              |
| Source IP / Prefix Length:      | Subnet - 2607:f0d0:1002:51::4 / 45 |
| Destination IP / Prefix Length: | ANY -                              |
|                                 |                                    |
| Save Cancel                     | Back                               |

• Subred: sólo las direcciones IP de una subred tienen la regla aplicada. Introduzca la dirección de red IPv6 y la longitud del prefijo de la subred deseada en los campos adyacentes.

| Edit Access Rules               |                               |      |
|---------------------------------|-------------------------------|------|
| Services                        |                               |      |
| Action:                         | Allow -                       |      |
| Service:                        | All Traffic [TCP&UDP/1~65535] |      |
| Log:                            | Enabled -                     |      |
| Source Interface:               | LAN -                         |      |
| Source IP / Prefix Length:      | Subnet - 2607:f0d0:1002:51::4 | / 45 |
| Destination IP / Prefix Length: | ANY  ANY                      |      |
| Save Cancel                     | Subnet                        |      |

Paso 8. Elija el tipo de IP de destino adecuado al que se aplica la regla de acceso en la lista desplegable Destination IP / Prefix Length .

- Any Cualquier dirección IP de destino tiene la regla aplicada a ellos.
- Single: sólo una única dirección IP especificada en la red del dispositivo tiene la regla aplicada. Introduzca la dirección IPv6 deseada.
- Subred: sólo las direcciones IP de una subred tienen la regla aplicada. Introduzca la dirección de red IPv6 y la longitud del prefijo de la subred deseada en los campos adyacentes.

Paso 9. Haga clic en Guardar para que los cambios sean efectivos.

### Ver un vídeo relacionado con este artículo...

Haga clic aquí para ver otras charlas técnicas de Cisco